## **Tower Defence**

## **Standard Projectile**

Mårten Jonsson jm-j.com marten@jm-j.com

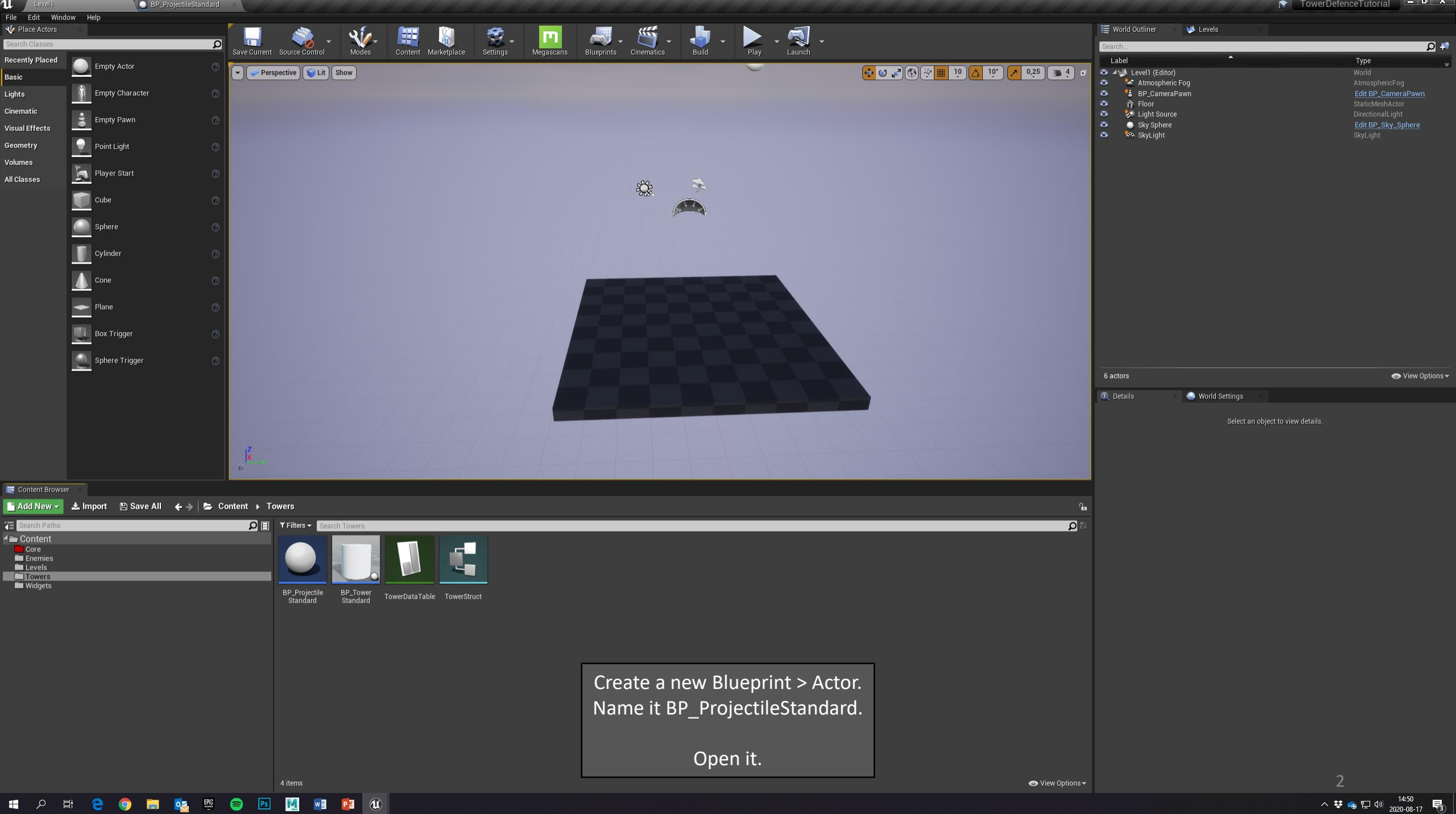

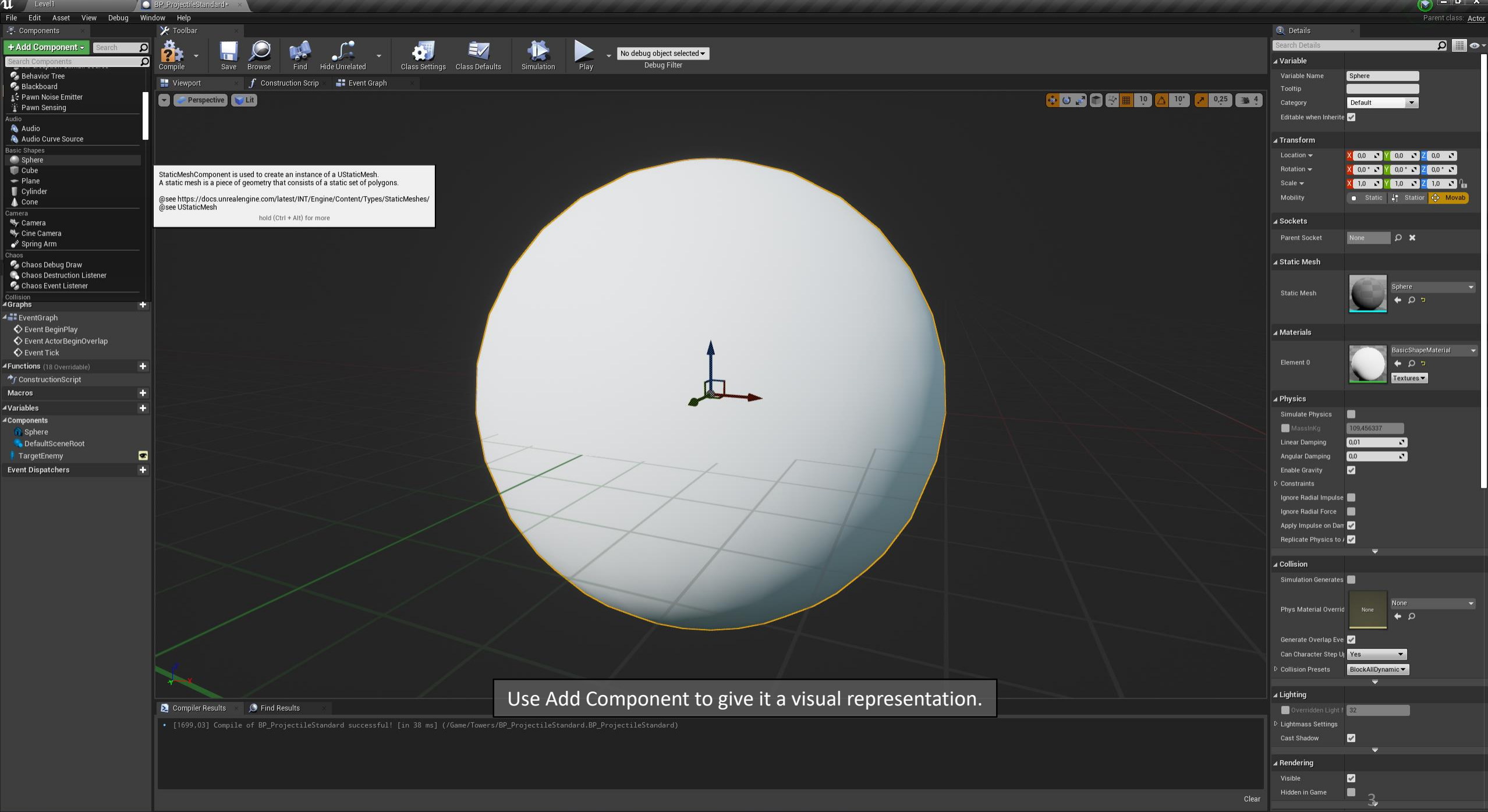

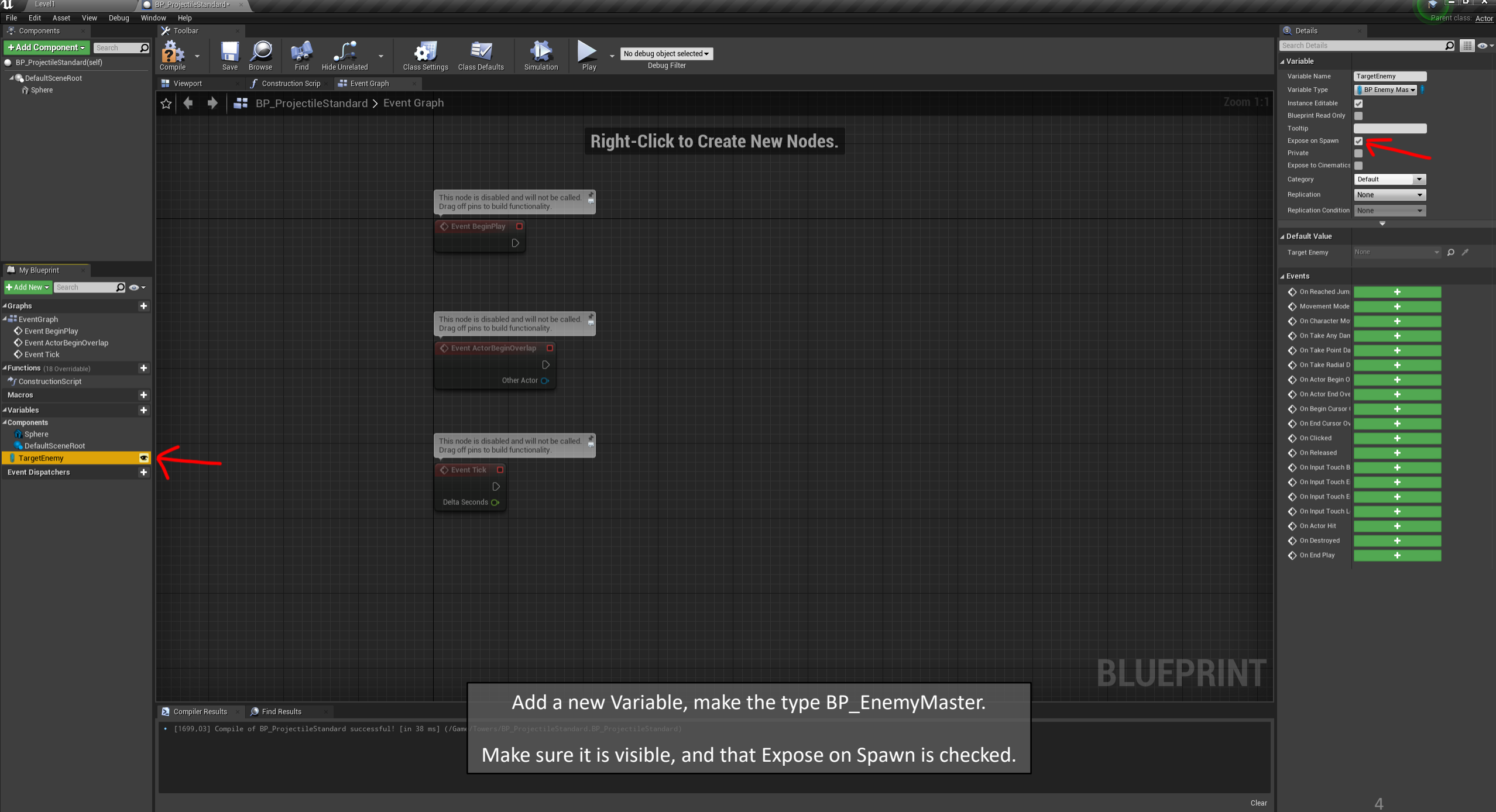

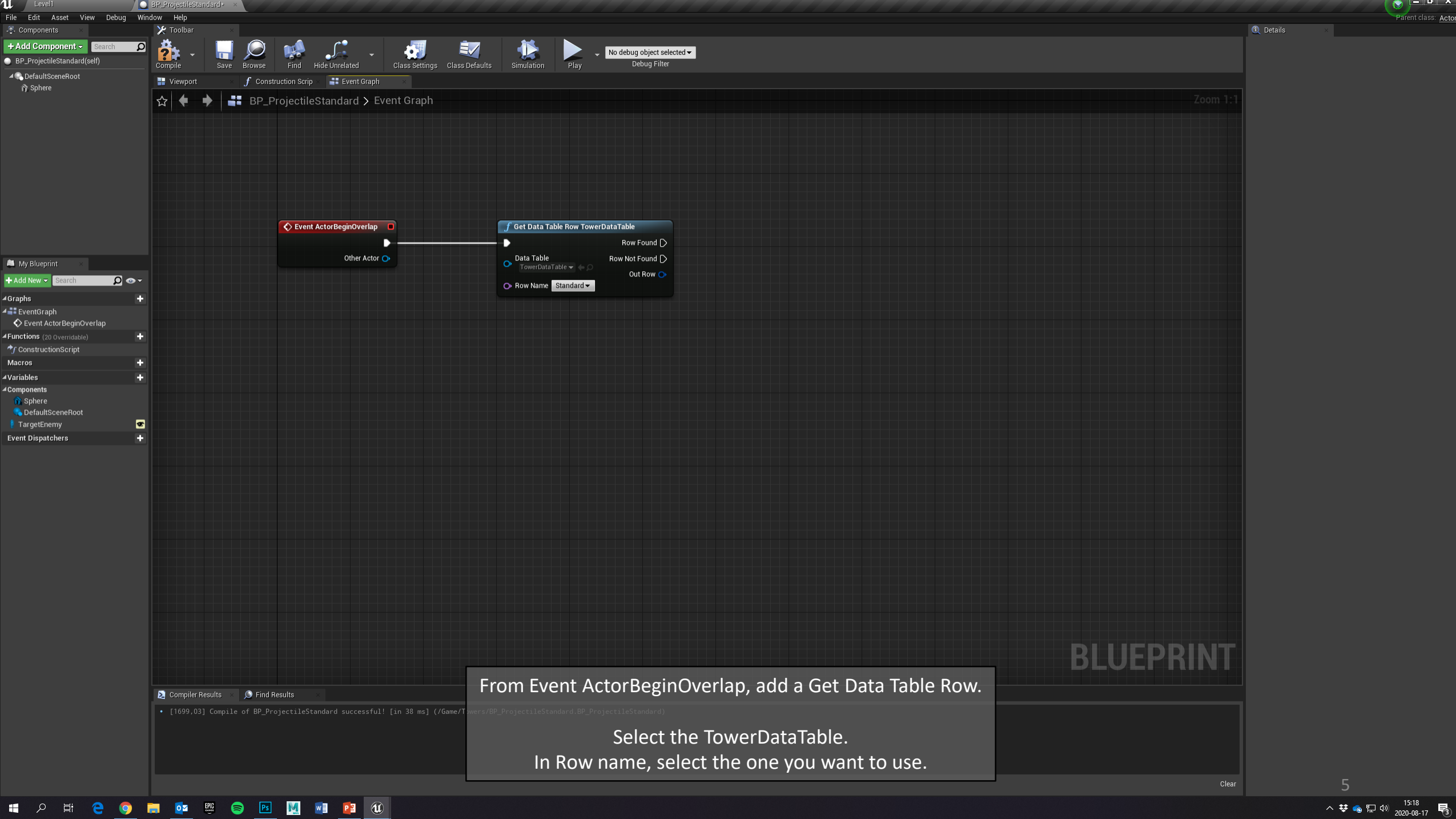

へ 😻 💊 🖫 🖤 15:18 📑

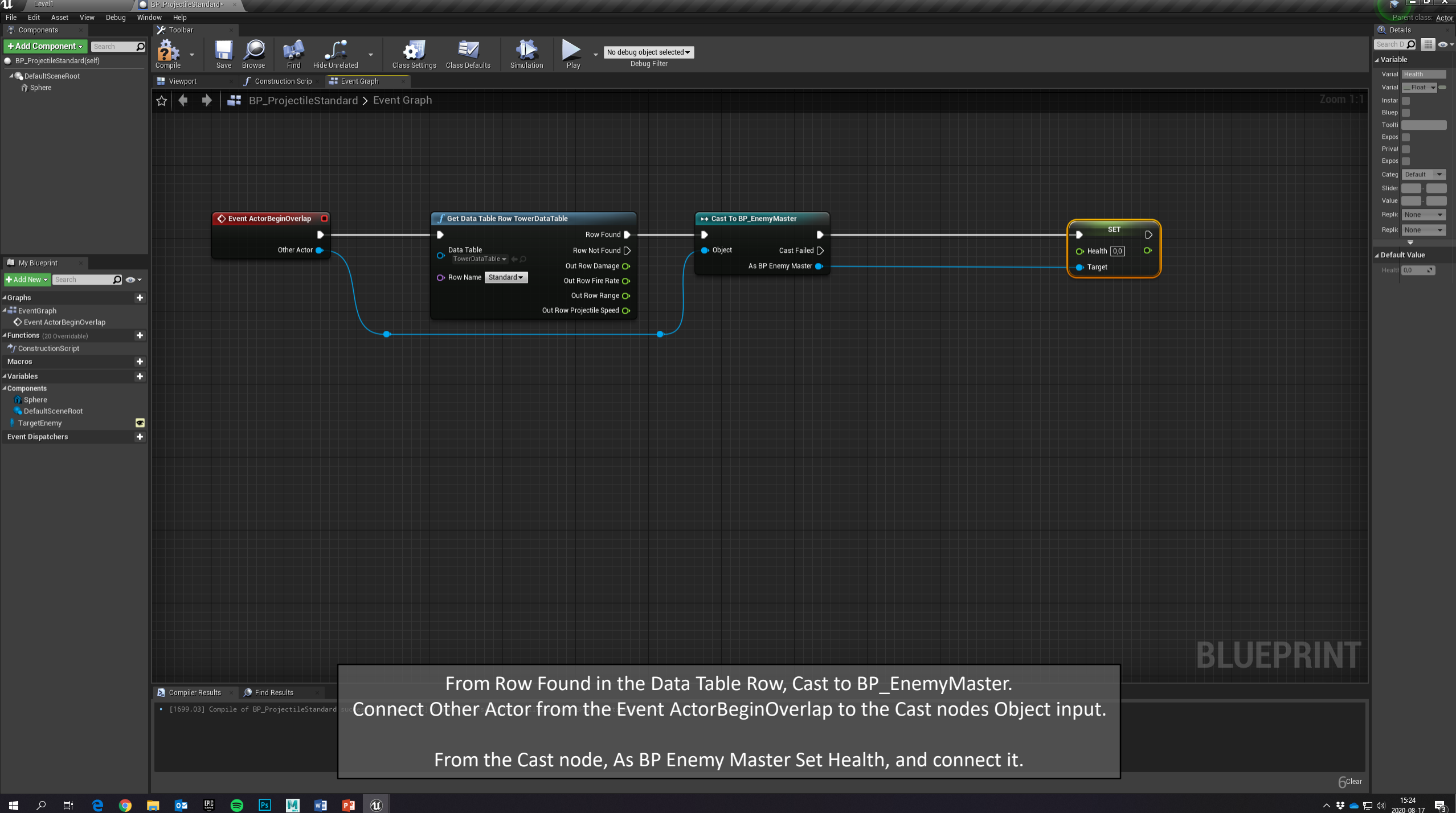

へ 葉 📥 臣 🖤 15:24 😽

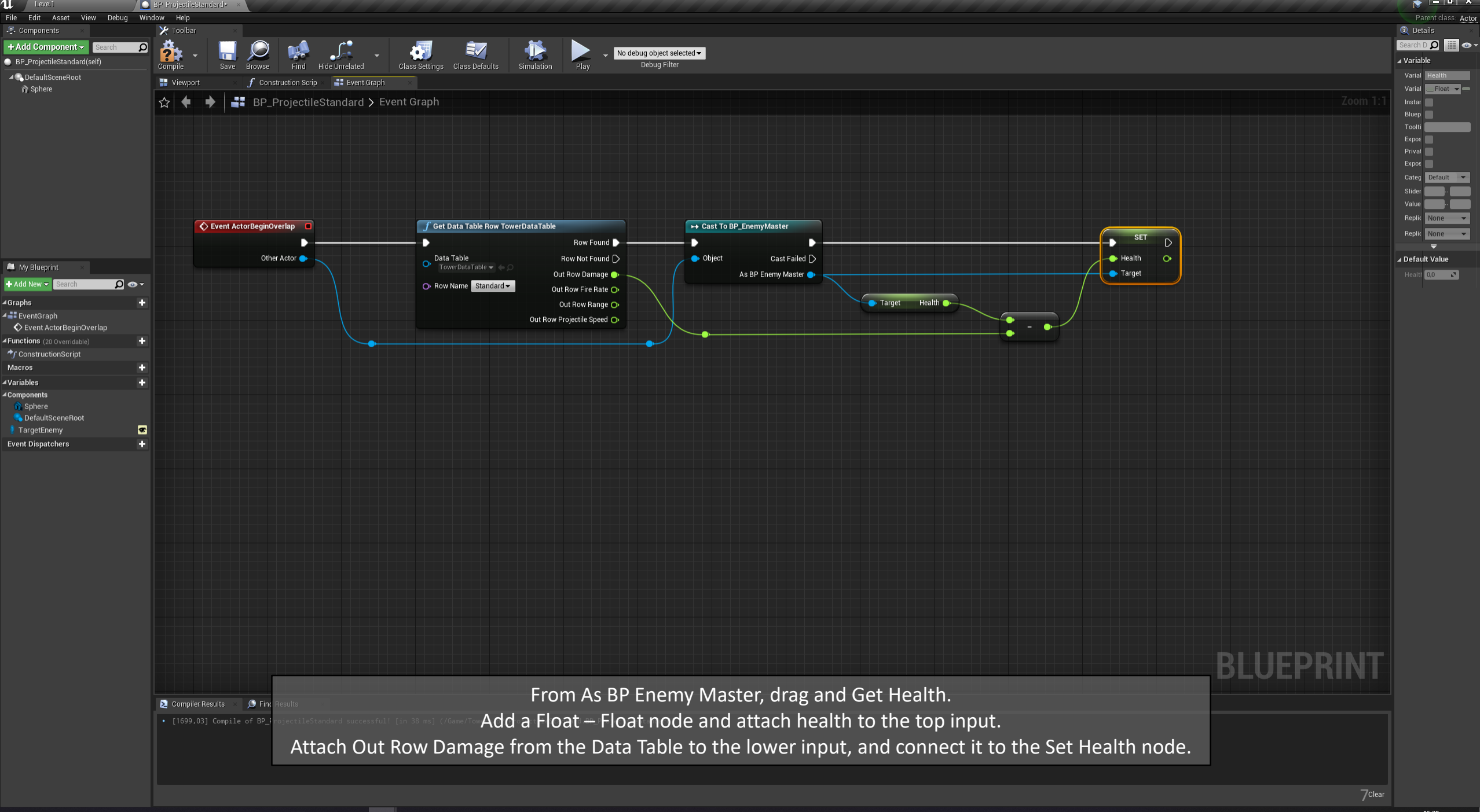

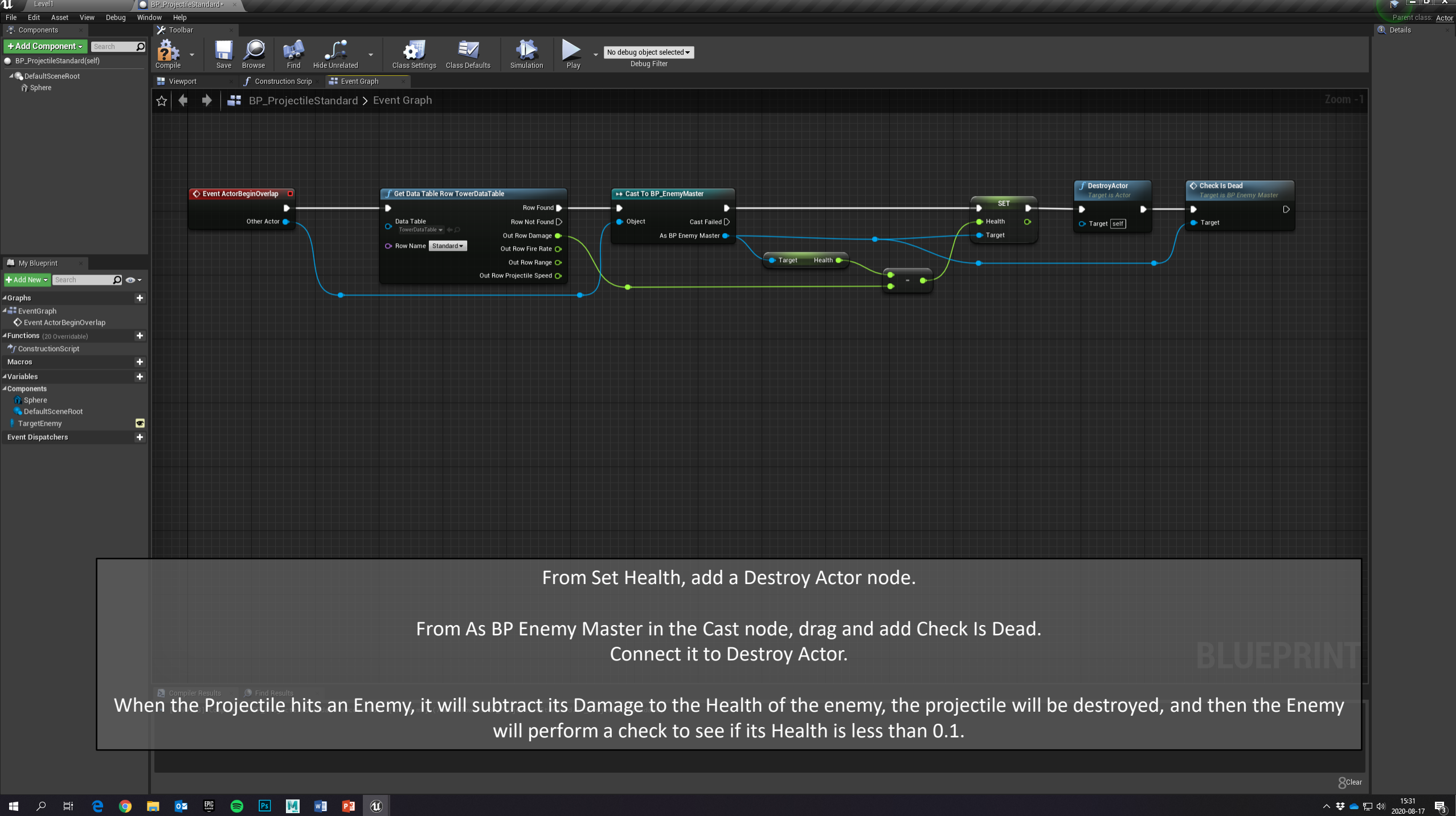

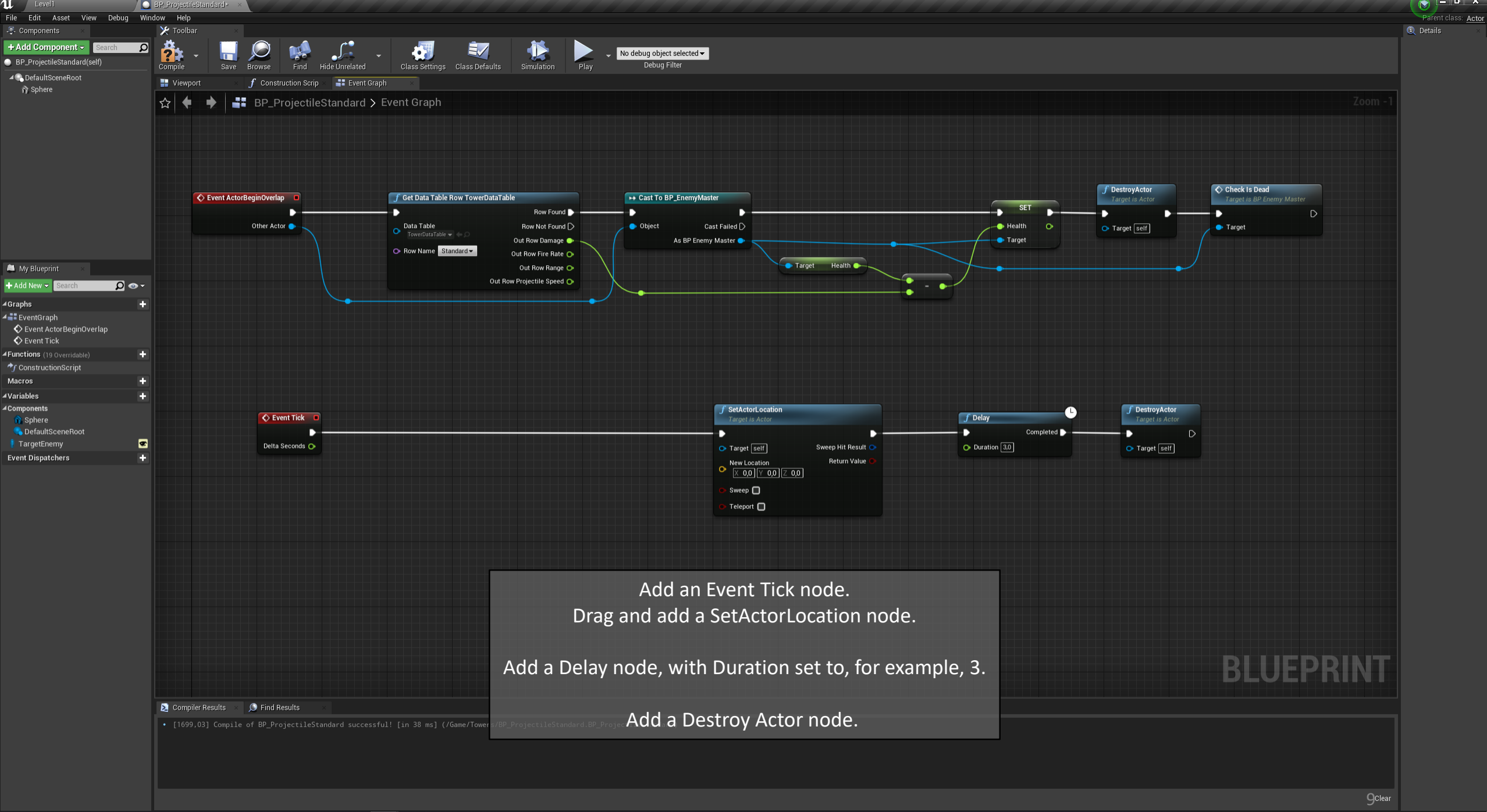

![](_page_9_Figure_0.jpeg)

📲 🔎 🛱 🤮 🧔 🧮 📴 🦉 💭 📑 😰 🚺

![](_page_10_Figure_0.jpeg)

ails ×

Parent class: Actor

^ ♥ ━ 및 ψ 15:39 \_\_\_\_\_\_2020-08-17

![](_page_11_Figure_0.jpeg)

へ 撃 💊 🖫 🕪 15:41 😽

Parent class: Actor

![](_page_12_Figure_0.jpeg)

📴 🕮 📄 🖻 💹 🖬 😰 🐠 

へ 装 💊 🖓 🖓 15:51

Parent class: Actor

![](_page_13_Picture_0.jpeg)

![](_page_14_Figure_0.jpeg)